## Обновление УТМ до версии 2.1.6

У любого из пользователей в любой момент может начаться обновление. При установке обновлений у многих пользователей включены Антивирусы и Брандмауэры, которые мешают корректному обновлению транспортного модуля. В результате обновление проходит не удачно.

Мы рекомендуем пользователям самостоятельно произвести обновление УТМ до версии 2.1.6.

Перед всеми действиями прогрузите все входящие документы, выполните подтверждение ТТН или завершите продажи алкоголя на кассе.

Нужно остановить транспортную службу старого УТМ. Для этого заходим в C:\UTM\transporter\bin или C:\UTM\transporter\bin и от имени Администратора запускаем файл **StopDaemon.bat** 

1. Необходимо скачать файл установки УТМ версии версии 2.1.6 <u>http://egais.ru/files/realegaissetup-2\_1\_6.exe</u>

| ↑ 📙 > Этот компьютер > Локальны | йдиск (C:) > UTM > transp | oorter > bin           |               |             |
|---------------------------------|---------------------------|------------------------|---------------|-------------|
| ^ Имя                           | ^                         | Дата изменения         | Тип           | Размер      |
| 💉 🛛 🍗 daem                      | on.exe                    | 24.03.2016 19:58       | Приложение    | 79 KБ       |
| 🖉 💿 Install                     | Daemon.bat                | 24.03.2016 19:58       | Пакетный файл | 3 КБ        |
| 🖕 💿 RunDa                       | aemon.bat                 | 24.03.2016 19:58       | Пакетный файл | 1 KB        |
| StopD                           | zemon hat                 | 2/103 2016 10-58       | Пакетный файл | 1 КБ        |
| 🚿 💿 transp                      | Открыть                   |                        | файл          | 4 КБ        |
| 📄 transp                        | Изменить                  |                        |               | <u>4 КБ</u> |
| 💿 Uninst                        | Печать                    |                        | файл          | 1 KB        |
|                                 | ݼ Запуск от имени адми    | нистратора             |               |             |
|                                 | 7-Zip                     |                        | >             |             |
|                                 | CRC SHA                   |                        | >             |             |
|                                 | Edit with Notepad++       |                        |               |             |
|                                 | Проверка с использов      | анием Windows Defender |               |             |
|                                 | Восстановить прежню       | ю версию               |               |             |
|                                 | Отправить                 |                        | >             |             |
|                                 | Вырезать                  |                        |               |             |
|                                 | Копировать                |                        |               |             |

2. Необходимо удалить (деинсталлировать) старый УТМ. Для заходим на С:\UTM и запускаем файл unins000.exe от имени Администратора

| 🔄 > Этот компьютер > Ло | окальный ди | іск (С:) → UTM        |                          |                 |          | ٽ ~ |
|-------------------------|-------------|-----------------------|--------------------------|-----------------|----------|-----|
| ^ и                     | 1мя         | ^                     | Дата изменения           | Тип             | Размер   |     |
|                         | installer   |                       | 12.01.2016 11:30         | Папка с файлами |          |     |
|                         | jre         |                       | 12.01.2016 11:30         | Папка с файлами |          |     |
|                         | monitorin   | g                     | 12.01.2016 11:30         | Папка с файлами |          |     |
|                         | transporte  | r                     | 12.01.2016 11:35         | Папка с файлами |          |     |
|                         | updater     |                       | 12.01.2016 11:30         | Папка с файлами |          |     |
|                         | unins000.c  | lat                   | 12.01.2016 11:30         | Файл "DAT"      | 46 KB    |     |
| 5                       | 👻 unins0    | Открыть               |                          | ие              | 1 263 KE |     |
|                         |             | Запуск от имени адм   | инистратора              |                 |          |     |
|                         |             | Исправление пробл     | ем с совместимостью      |                 |          |     |
|                         |             | 7-Zip                 |                          | >               |          |     |
|                         |             | CRC SHA               |                          | >               |          |     |
|                         |             | Y Edit with Notepad++ |                          |                 |          |     |
|                         |             | Проверка с использ    | ованием Windows Defender |                 |          |     |
|                         |             | Восстановить прежн    | юю версию                |                 |          |     |
|                         |             | Отправить             |                          | >               |          |     |
|                         |             | Вырезать              |                          |                 |          |     |
|                         |             | Копировать            |                          |                 |          |     |
|                         | -           | Созлать ярлык         |                          |                 |          |     |

в появившемся окне нажимаем «Да» - подтверждаем удаление

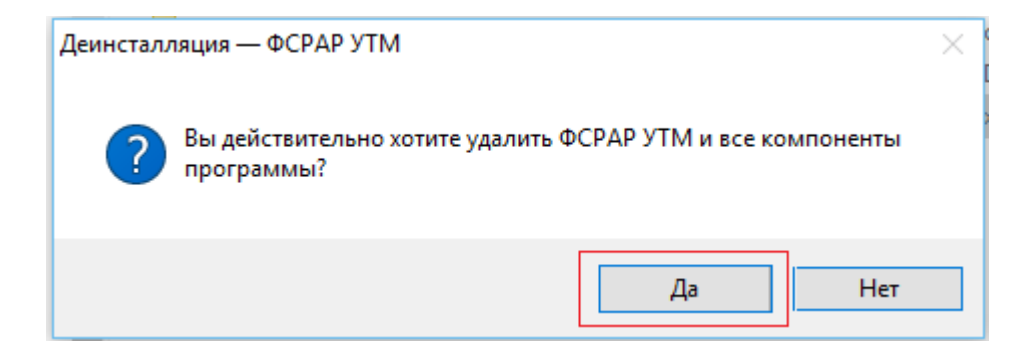

по завершению удаления нажимаем «ОК» в появившемся окне

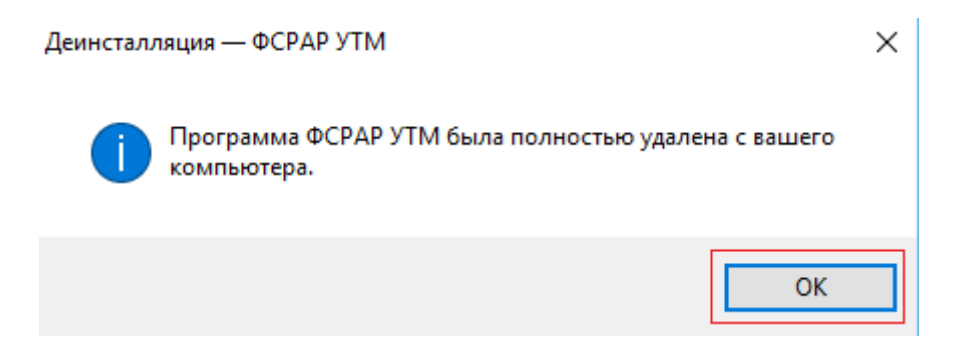

5. Запускаем установку нового УТМ. Находим сохраненный файл realegaissetup-2\_1\_6 и запускаем от имени Администратора

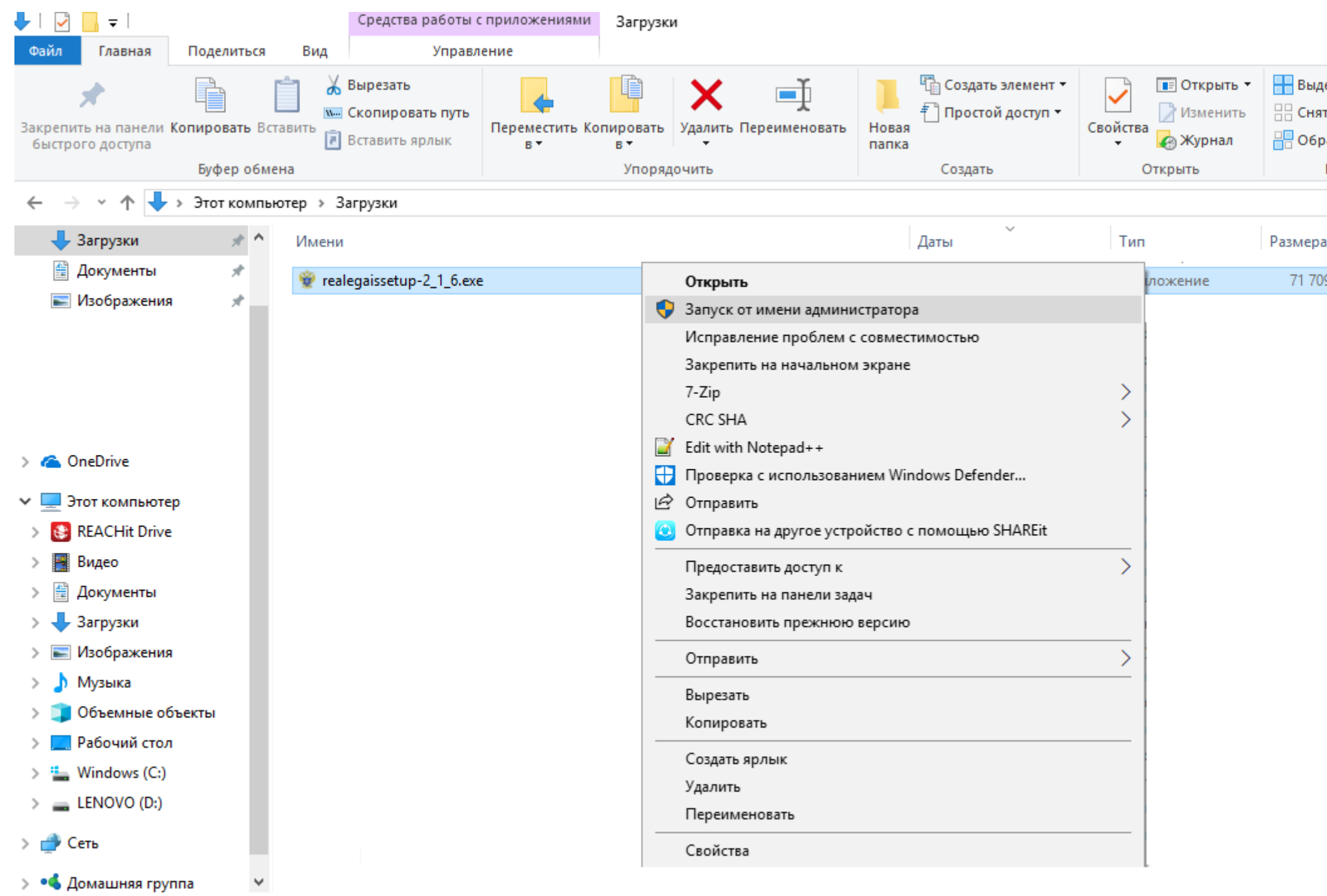

Элементов: 140 Выбран 1 элемент: 70,0 МБ

Процесс установки отображается в ярлыке на нижней панели быстрого доступа

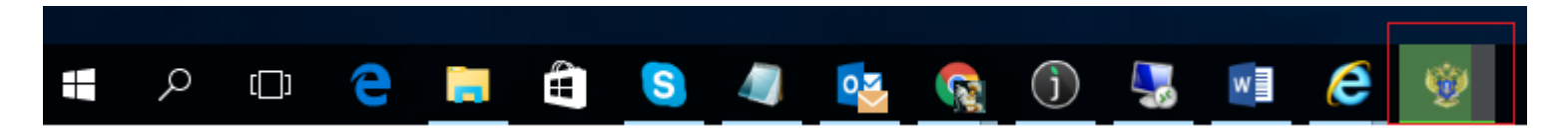

Если после запуска появилось окно для разрешения доступа к Java, ставим галочку "Частные сети" и нажимаем "Разрешить доступ"

| 🔗 Оповещение системы безопасности Windows                                                                                                    |                                         |                                                                                             |  |  |  |
|----------------------------------------------------------------------------------------------------|-----------------------------------------|---------------------------------------------------------------------------------------------|--|--|--|
| Брандмауэр Windows заблокировал некоторые функции этого приложения                                                                             |                                         |                                                                                             |  |  |  |
| Брандмауэр Windo<br>всех общественны                                                                                                    | ws заблокиров<br>ых и частных с<br>Имя: | ал некоторые функции Java(TM) Platform SE binary во<br>етях.<br>Java(TM) Platform SE binary |  |  |  |
| 2                                                                                                    | Издатель:                               | Oracle Corporation                                                                          |  |  |  |
|                                                                                                    | Путь:                                   | C: \utm\jre \bin \javaw.exe                                                                 |  |  |  |
| Разрешить Java(TM) Platform SE binary связь в этих сетях:<br>ПП Настные сети, например, домашняя или рабочая сеть                              |                                         |                                                                                             |  |  |  |
| Общественные сети, например в аэропортах и кафе (не рекомендуется,<br>так как такие сети зачастую защищены недостаточно или не защищены вовсе) |                                         |                                                                                             |  |  |  |
| Что может случиться, если разрешить взаимодействие с приложением через брандмауэр?                                                             |                                         |                                                                                             |  |  |  |
|                                                                                                    |                                         | Разрешить доступ Отмена                                                                     |  |  |  |

6. Чтобы запустить УТМ - для этого найдите значок УТМ в трее, нажмите на него правой клавишей мышки и выберите пункт Запустить.

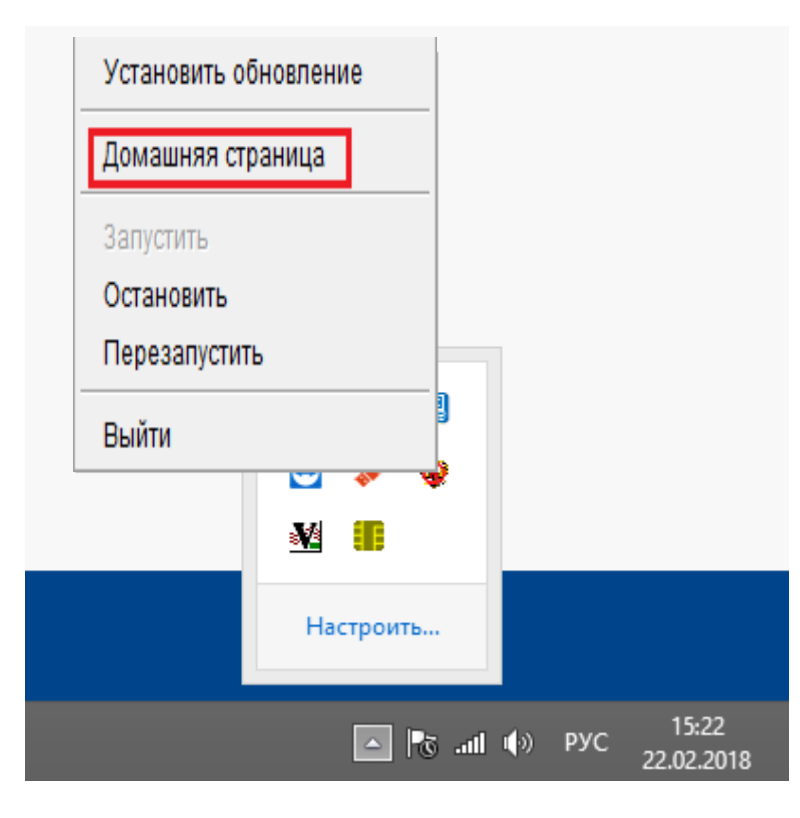

7. Чтобы проверить работоспособность УТМ - для этого найдите значок УТМ в трее, нажмите на него правой клавишей мышки и выберите пункт *Домашняя страница*. Должна открыться следующая страница:

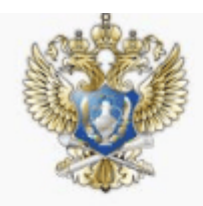

## Универсальный транспортный модуль

| Главная | Сертификаты                                         | XML схемы | История                                | Исходящие                                                             | Входящие |  |  |  |
|---------|-----------------------------------------------------|-----------|----------------------------------------|-----------------------------------------------------------------------|----------|--|--|--|
| Инфо    | рмация об установле                                 | енном УТМ |                                        |                                                                       |          |  |  |  |
| 0       | Версия ПО                                           |           | 2.1.6                                  |                                                                       |          |  |  |  |
| 1       | Продуктивный контур                                 |           | RSA ceptu                              | RSA сертификат pki.fsrar.ru соответствует контуру                     |          |  |  |  |
| 1       | Статус лицензии                                     | Лицензия  | Лицензия на вид деятельности действует |                                                                       |          |  |  |  |
| 0       | Дата создания БД                                    |           | 2016-11-07 17:38:57.949                |                                                                       |          |  |  |  |
| 0       | Неотправленные чеки Отсутствуют неотправленные чеки |           |                                        |                                                                       |          |  |  |  |
| -       | Сертификат RSA                                      |           | Действите                              | Действителен с 2016-12-12 15:55:07 +0500 по 2017-12-12 16:05:07 +0500 |          |  |  |  |
| 1       | Сертификат ГОСТ                                     |           | Действите                              | Действителен с 2016-11-14 11:38:01 +0500 по 2017-11-14 11:48:01 +0500 |          |  |  |  |
|         |                                                     |           |                                        |                                                                       |          |  |  |  |